CLUBEE – Check your registration on Mobile

- 1. Navigate on <u>https://www.clubee.com/cnsw</u>
- 2. Click on the "hamburger menu"

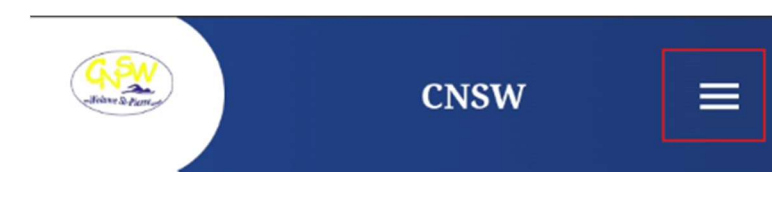

3. Log in

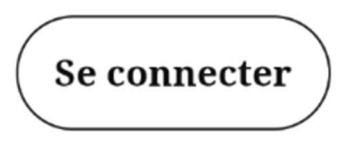

4. Click on your profile icon

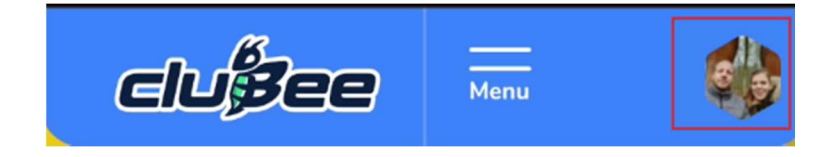

5. Click on Settings

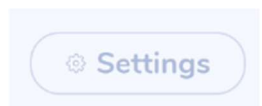

6. Click on Tags assigned to you

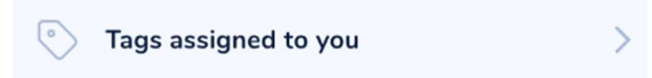

7. Select the profile in the drop-down menu

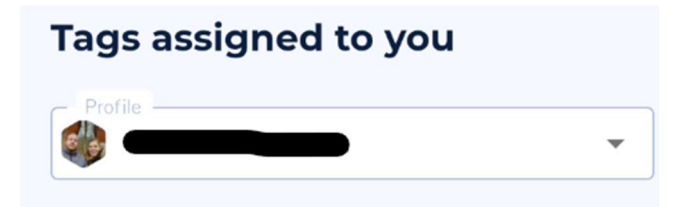

8. Check the tags, Cycle SD25 means that you are register for the cycle September – December 2025

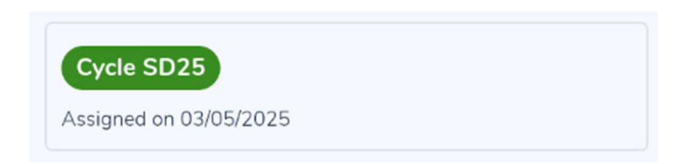